# 3.1.1 La barra degli strumenti: selezione

## Gli strumenti di SELEZIONE (selezione-lazo-bacchetta magica)

Per intervenire solo su una parte di un'immagine è necessario selezionare l'area sulla quale si desidera lavorare: il resto non riceverà modifiche di alcun genere.

Per annullare una selezione, fare clic su un altro punto qualsiasi dell'immagine, oppure *(barra dei menu)* 

Selezione

Deseleziona

# Per selezionare un'area dell'immagine: gli strumenti

(Dalla barra degli strumenti) selezionare con un clic del mouse (sinistro):

Selezione (oppure) Lazo (oppure) Bacchetta magica

# Strumenti di selezione

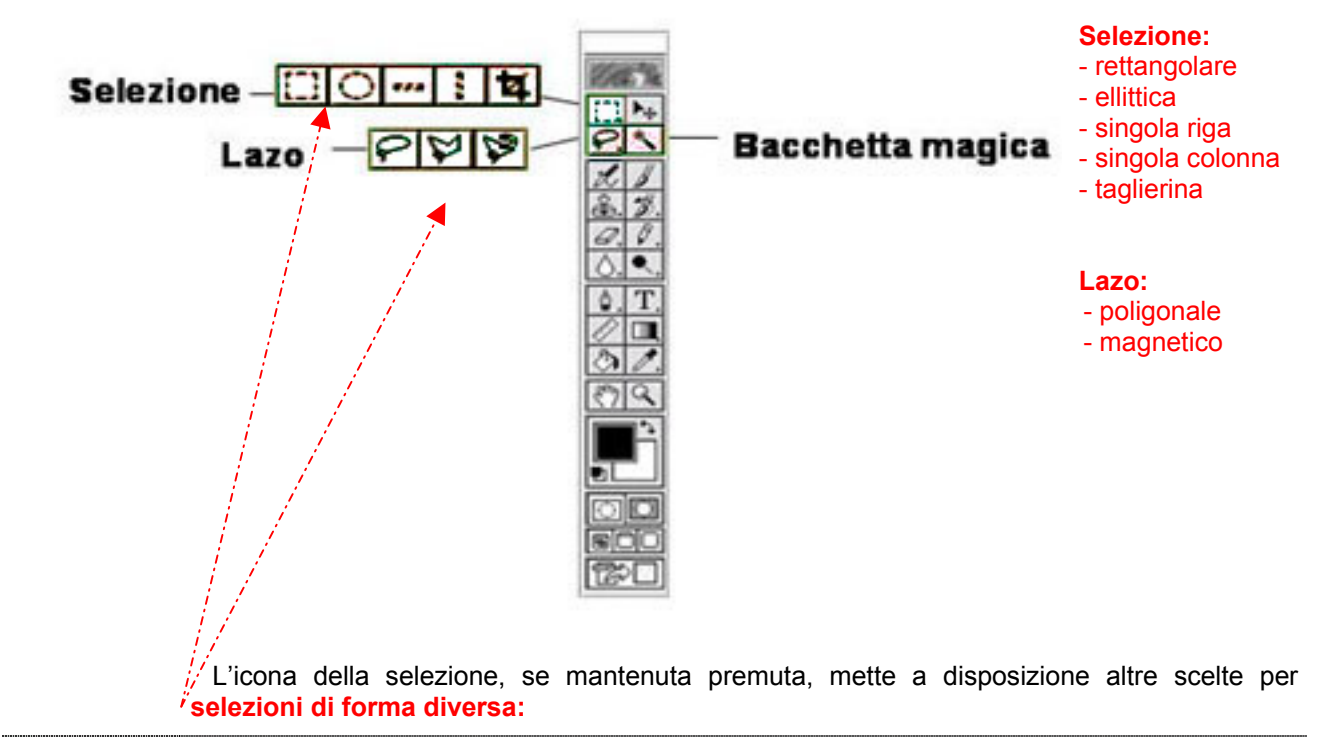

#### 3 LA BARRA DEGLI STRUMENTI 3.1 La barra degli strumenti: selezione

# Per selezionare un'area dell'immagine

- (Selezionare strumento selezione) rettangolare o lazo o bacchetta magica (per motivi di stampa le selezioni sono state evidenziate in verde)
  - 1. (sull'immagine) →posizionare il mouse e far clic sul punto di inizio;
  - 2. trascinare il mouse per definire la parte di immagine da selezionare

## Selezione rettangolare

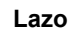

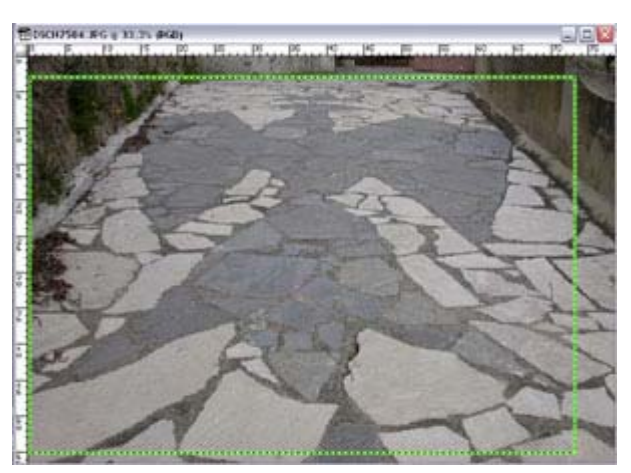

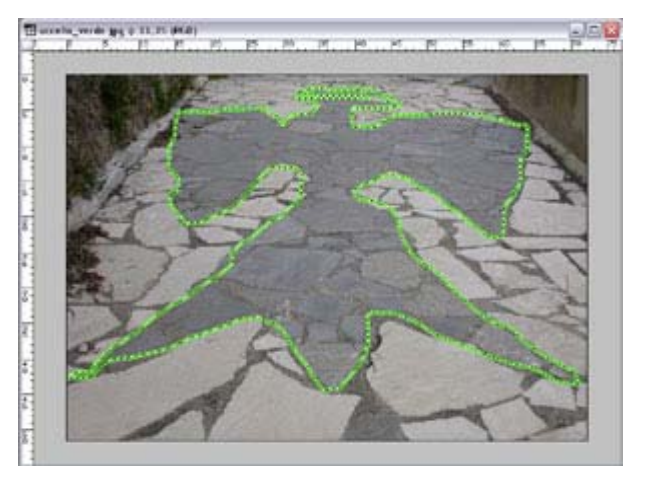

### Bacchetta magica

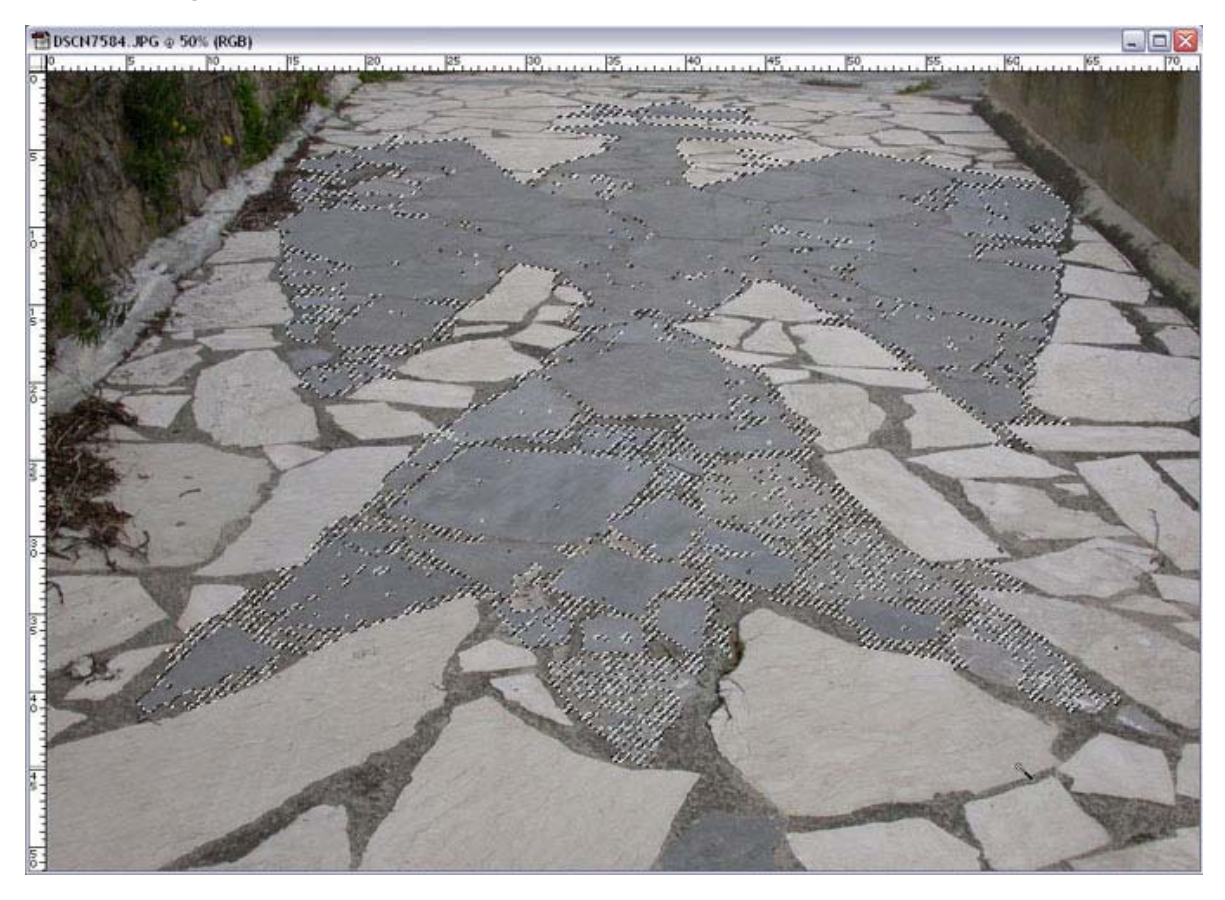